## **Current Auctions Screen**

## Screen Info

Στην οθόνη των «τρέχοντων πλειστηριασμών» (Current Auction screen) εμφανίζονται όλοι οι auction που ιχνηλατεί το πρόγραμμα.

## Views

Από το μενού "Actions" επιλέξαμε ποιους πλειστηριασμούς θέλαμε να βλέπουμε. Μπορούμε να βλέπουμε ή μόνο τους ανοιχτούς auctions (*Open Auctions Only*), ή αυτούς που έχουν καταχωρηθεί στο χώρο των πωλήσεων (*Auctions Copied to Sales Manager*), ή αυτούς που έχουν καταχωρηθεί στο χώρο των αγορών (*Auctions Copied to Purchase Manager*), ή πλειστηριασμούς που δεν έχουν ολοκληρωθεί (Unsold Auctions), ή όλους (All Auctions).

| luct        | tions                  | Sales Manager                 | Pur       | chases Manage                                | г                 | Categories            |     |                |
|-------------|------------------------|-------------------------------|-----------|----------------------------------------------|-------------------|-----------------------|-----|----------------|
| ons         |                        | Current Au                    | ctions    | ;                                            |                   |                       |     |                |
|             |                        | 🗕 Actions 🔰 Pas               | te Auctio | n   Update                                   |                   | Copy to SM            | T   | Co             |
| 3           | Title<br>Jimmy         | View                          | •         | Open Auctio                                  | ns Only           |                       |     |                |
|             | Sony                   | Update                        | •         | Auctions Cop                                 | pied to S         | ales Manger           |     | u              |
| 3<br>4<br>7 | 98 UE<br>ROCł<br>Olymj | Options<br>Clear '\$' Markers |           | Auctions Cop<br>Unsold Aucti<br>All Auctions | oied to P<br>ions | urchase Mana <u>c</u> | jer | ar<br>ar<br>da |
| 3<br>2      | POWI<br>POWI           | Delete Auction                | 1         | WARE Try FREE                                | \$39.95           | ;                     | 0   | A<br>WY        |
| 6           | Uniqu                  | Mark Auction as Ur            | nsold     | r!                                           | \$14.50           |                       | 4   | tic?           |
| 3           | A He:                  | Snipe Setup                   |           | C:                                           | \$11.50           | ,<br>)                | 0   | tic?           |
| 8           | 2 Ant                  | View Snipe Log                |           |                                              | \$19.95           | ;                     | 0   | tic?           |
|             | TVVO                   | Conforme Time Con             |           | tles !                                       | \$32.00           | 1                     | 1   | tle7           |
| 8           | Rusti                  | Configure Time Ser            | vice      |                                              | \$11.00           | )                     | 0   | tle7           |
| 3           | Hump                   | Add Auction                   |           | 1                                            | \$15.00           | )                     | 0   | tle7           |
| 9           | MYTH                   |                               |           |                                              | \$14.95           | 5                     | 1   | tle7           |
|             | Beauti                 | ful Large Cats (cat) Figur    | re Bowl   |                                              | \$46.00           | 1                     | 3   | tle7           |

Εικόνα 1: Μενού ενεργειών (Actions)

Οι πέντε παραπάνω τρόποι προβολής επιτρέπουν εύκολη και ευέλικτη παρακολούθηση των πλειστηριασμών. Έτσι η πληροφορία δεν σβήνεται, εκτός αν το ζητήσει ο χρήστης.

Παρακάτω παραθέτουμε ένα screenshot της προβολής **όλων** των auction. Στη στήλη κατάστασης (πρώτη στήλη, *Status*) παρατηρήσαμε διάφορα σύμβολα:

| \$ | Γίνονται προσφορές σε αυτόν τον πλειστηριασμό και υπάρχει αλλαγή στην προσφερόμενη τιμή |
|----|-----------------------------------------------------------------------------------------|
| S  | Ο auction έχει αντιγραφεί στο χώρο "Sales Manager"                                      |
| Р  | Ο auction έχει αντιγραφεί στο χώρο "Purchase Manager"                                   |
| U  | Ο πλειστηριασμός δεν έχει πωληθεί (Unsold)                                              |

| 5 | Timber Cre | ek Auctio    | n Trakker           |                |          |           |      |         |     |
|---|------------|--------------|---------------------|----------------|----------|-----------|------|---------|-----|
|   | Current Au | ictions      | Sales Man           | nager P        | urchase  | s Manager |      | Categor | ies |
|   | Auctio     | ons          | Curren              | t Auctior      | ns       |           |      |         |     |
|   |            |              | 🔶 Actions           | Paste Auct     | tion     | Update    | I    | Copy to | SM  |
|   | Auction #  | Title        |                     |                | High Bid | Snipe Amt | Bids | Seller  | Qty |
| s | 187838373  | Spectacula   | ar Carvings 3 Hor   | se Figures NE\ | \$12.95  |           | 1    | tic     | 1   |
| s | 187841218  | BEAUTIFU     | Set of Polar Bea    | ar Figures NEV | \$15.95  |           | 1    | tic     | 1   |
| s | 187863083  | Display Co   | llectible Clubs! Ch | erry Golf Stan | \$18.95  |           | 1    | tic     | 1   |
| S | 187877652  | Incredible I | Porcelian Oriental  | KUNG EU KIDS   | \$17.95  |           | 1    | No.     | 1   |

Εικόνα 2: Προβολή όλων των πλειστηριασμών

Με διπλό κλικ σε μια οποιαδήποτε δημοπρασία της λίστας, ανοιξε παράθυρο του webbrowser με την σελίδα του www.eBay.com

## Paste auction

Από την προαναφερθείσα σελίδα στο δίκτυο κάναμε Copy (Ctrl + C) τους auction που μας ενδιαφέρουν.

Με την εντολή *Paste auction*, επικολλήσαμε πλειστηριασμούς από το πρόχειρο (clipboard). Μπορέσαμε έτσι να παρακολουθήσουμε μόνο αυτούς στους οποίους θέλουμε να συμμετάσχουμε.

## Update / Import Auctions

Πατώντας την εντολή Update γίνεται σύνδεση με την eBay και ανανεώνονται όλοι οι ανοιχτοί πλειστηριασμοί. Ουσιαστικά το πρόγραμμα ενημερώνεται με τις πληροφορίες του συνδέσμου My eBay για κάθε ένα προκαθορισμένο χρήστη (αναλυτικά παρακάτω στο "Setup Users"). Εδώ παρατηρήθηκε ότι όλοι οι πλειστηριασμοί στους οποίους πουλάμε ή έχουμε κάνει χρηματική προσφορά (bid), προστέθηκαν αυτόματα στην κεντρική οθόνη. Σύμφωνα με τα αρχεία βοήθειας του προγράμματος, ακόμη και αν δε μπορεί να βρεθεί ο χρήστης ή το link My eBay δεν ειναι διαθέσιμο, τότε το Auction Trakker θα φέρει μεμονωμένους πλειστηριασμούς από την eBay.

## • Copy to SM

Όταν ένας auction στον οποίο πουλάμε ολοκληρωθεί, μπορούμε να τον προσθέσουμε στη λίστα του *Sales Manager*. Αυτό μπορεί να γίνει απλά επιλέγοντας τον auction και πατώντας το "Copy to SM" στην μπάρα του menu. Αργότερα θα δούμε ότι από εκεί μπορούμε να επιλέξουμε ποιοι θα συμμετάσχουν στις προσφορές καθώς και να στείλουμε email επιβεβαιέωσης.

## Copy to PM

Αντίστοιχα, όταν κερδίσουμε σε ένα auction (προσφέροντας το μεγαλύτερο ποσό), μπορούμε να το στείλουμε στη λίστα του *Purchases Manager*. Ομοίως με προηγουμένως πατάμε το "*Copy to PM*".

## Actions Menu (μενού ενεργειών)

Εδώ υπάρχουν αρκετές σημαντικές εντολές όπως βλέπουμε στην εικόνα . Επίσης από έχουμε τη δυνατότητα να ενημερώσουμε έναν ή και περισσότερους auctions .

Ειδικότερα για την ενημέρωση ενός και μόνο πλειστηριασμού, αρκεί να τον επιλέξουμε και να χρησιμοποιήσουμε την εντολή "Update Current Auction" από το μενού αυτό.

### **Options**

Ανοίγεται εδώ το πλαίσιο διαλόγου των επιλογών.

### Clear '\$' Makers

Από εδώ εξαφανίζουμε το σύμβολο \$.

### **Delete** Auction

Σβήνουμε την επιλεγμένη auction. Η ίδια εντολή πραγματοποιείται με το πλήκτρο DEL .

### Mark Auction as Unsold

Από εδώ μπορούμε ν'αλλάξουμε την κατάσταση ενός auction σε "unsold" και ταυτόχρονα να τον διαγράψουμε από τη λίστα των "Open Auctions Only". Έτσι μπορούμε να κρατήσουμε και ένα ιστορικό αυτών που δεν έχουν πωληθεί.

tion Trakke

### Add Auction

Ανοίγουμε από εδώ πλαίσιο διαλόγου στο οποίο γράφουμε τον κωδικό αριθμό νέου auction.

| Settings              |             |   |          |
|-----------------------|-------------|---|----------|
| No Time Service       |             |   |          |
| Get Time During Updat | le          |   |          |
| Get Time every 30     | Minutes     |   |          |
| Timeout after 5       | 5 🚔 Seconds |   |          |
| Time Server mit.edu   |             | • | Test     |
|                       |             | 5 | ind Time |

### **Configure Time Service**

Σημαντική λειτουργία του προγράμματος. Από εδώ ρυθμίζεται το ρολόι του Η/Υ σύμφωνα με την ώρα που χρησημοποιεί η eBay. Επίσης, υπάρχει εδώ η δυνατότητα επιλογής ανανέωσης της ώρας ανά τακτά χρονικά διαστήματα.

### Snipe Setup

Εδώ επιλέγουμε πόσα δευτερόλεπτα πριν το κλείσιμο ενός auction να εισάγουμε μια προσφορά (bid), το ποσό αυτής και τον κωδικό του auction αυτού.

| 8                    | Sales Manager                                          | Purchases Manage                   | ег                       | Categories     |  |  |  |  |
|----------------------|--------------------------------------------------------|------------------------------------|--------------------------|----------------|--|--|--|--|
|                      | Current Auctio                                         | ns                                 |                          |                |  |  |  |  |
|                      | 🔶 Actions 💦   Paste Aud                                | tion Update                        |                          | Copy to SM     |  |  |  |  |
| Bur                  | View                                                   | sh Bid Snipe An so  so  so  so  so | nt Bids                  | Seller C       |  |  |  |  |
| PCG                  | Update                                                 | Update All                         | Open/                    | Auctions 1     |  |  |  |  |
| End<br>VID           | Options                                                | Update All                         |                          | 1              |  |  |  |  |
| ous I                | Clear '\$' Markers                                     | Update Cu                          | Update Current Auction 1 |                |  |  |  |  |
| RFL<br>RFL           | Delete Auction                                         | 39.95                              | 0                        | www.aucti_1    |  |  |  |  |
| el A                 | Mark Auction as Unsold                                 | 14.50                              | 4                        | tic 1          |  |  |  |  |
| e Bli<br>aver        | Snipe Setup                                            | 24.95<br>11.50                     | 0                        | tic 1          |  |  |  |  |
| ique                 | View Snipe Log                                         | 19.95                              | 0                        | tic 1          |  |  |  |  |
| Bea                  | Configure Time Service                                 | 32.00                              | 1                        | tic 1          |  |  |  |  |
| bacl                 | Add Auction                                            | 15.00                              | 0                        | tic 1          |  |  |  |  |
|                      |                                                        | 14.95                              | 1                        | tic 1          |  |  |  |  |
| tiful La<br>tiful Br | arge Cats (cat) Figure Bowl<br>ass CAT (cats) Doorbell | \$46.00<br>\$14.95                 | 3                        | tic 1<br>tic 1 |  |  |  |  |

Βάλαμε για παράδειγμα το ποσό Snipe Amount στα 10\$ και Snipe time στα 60 δευτρόλεπτα πριν το κλείσιμο. Παρατηρήσαμε ότι το πρόγραμμα χρειάστηκε κάτι παραπάνω από 2 λεπτά για να ολοκληρώσει τη διαδικασία ρύθμισης, χρόνος ο οποίος περιλαμβάνει σύνδεση και επικοινωνία με τον server της eBay, καθώς εισαγωγή των στοιχείων αυτών στη βάση δεδομένων τους.

| 🖷, Snipe Setup                | ×            |
|-------------------------------|--------------|
| Snipe Setup                   | Save Snipe   |
|                               | Remove Snipe |
| Auction #: 204379836          | Cancel       |
| Snipe time : 60 👘 Secs before | close        |
| ID:                           | <b>~</b>     |
| Snipe Amount: \$0.00          |              |
|                               |              |
|                               |              |
|                               |              |

Υπάρχει και η δυνατότητα για

"View Snipe Log". Είναι ένα διαγνωστικό εργαλείο που δείχνει αν ο server έχει δεχτεί ή έχει απορρίψει την αίτηση για Snipe και για ποιο λόγο (συντήρηση server eBay, λάθος στη dial-up σύνδεση κλπ). Προφανώς αν το ποσό αυτό ειναι χαμηλότερο από το τρέχον ποσό προσφοράς ή από το ελάχιστο επιτρεπτό ποσό, τότε απορρίπτεται.

## **Copy to Sales Manager**

Τα παρακάτω στοιχεία που αφορούν τον πωλητή έχουν παρθεί από την on-line βοήθεια του site της εταιρείας *Timber Creek Software*, μιας και το demo του προγράμματος που παρέχεται δωρεάν για 30 ημέρες, δεν παρέχει δυνατότητα για συμμετοχή σε δημοπρασίες ως πωλητής.

Όταν λοιπόν ένας πλειστηριασμός ολοκληρώνεται, πατώντας την επιλογή "*Copy SM*", ανοίγει το παρακάτω παράθυρο. Εδώ βρίσκονται όλοες οι απαραίτητες πληροφορίες για τη δημοπρασία αυτή καθώς και για τον παίκτη (bidder) οι οποίες είναι διαθέσιμες από την eBay.

| Sales Manager    | Purcha         | ses Manager       | Categories      | Help      |
|------------------|----------------|-------------------|-----------------|-----------|
| Copy to Sa       | les Mana       | ager              |                 |           |
|                  |                |                   |                 |           |
| -Auction Details |                |                   |                 |           |
|                  | 🔀 Stop         | 🗳 Refresh         | View Auction    | < Back    |
| Auction Number:  | 21489648       |                   | End Bid:        | \$29.95   |
| Auction Title:   | Awesome Shark  | < (sharks)        | Start Bid:      | \$29.95   |
| C-II-J-ID-       | Sculpture !    |                   | Qty on Auction  | 1         |
| Sellers ID:      | tic            |                   | Qty Copied      | 0         |
| Start Time:      | 12/05/99, 18:4 | 3:01 PST          | # of Bids:      | 1         |
| End lime:        | 12/12/99, 18:4 | 3:01 PST          | Per Item S&H:   | \$10.00 - |
| Ebay ID          | Qtv Bid Or Bi  | id Amour Bid Time | Con             | ied       |
| buck             | 1 \$2          | 29.95 12/12/99    | ), 18:31:04 PST |           |
|                  |                |                   |                 |           |
|                  |                |                   |                 |           |
|                  |                |                   |                 |           |
|                  |                |                   |                 |           |

## Sales Order List

Εδώ ο πωλητής του auction δημιουργεί την εντολή πώλησης. Ταυτόχρονα από εδώ βλέπουμε τη λίστα όλων των εντολών πωλήσεων.

|   | Sales Mar | hager Purcha                                | ises Manager            | Ca   | τeg | jori | es |   |   | nelp       |
|---|-----------|---------------------------------------------|-------------------------|------|-----|------|----|---|---|------------|
|   | Open S    | Sales Order                                 | S                       |      |     |      |    |   |   |            |
| • | Views     | New SO Ch                                   | ange Grid               |      |     |      |    |   |   |            |
|   | Auction   | Title                                       | Email Address           |      | С   | Α    | Ρ  | S | F | Projected  |
| Þ | 205482605 | Sharper Image Voice<br>Activated Phone Dia  | josh51092@aol.co<br>ler | m    | Y   |      |    |   |   |            |
|   | 212829423 | Beautiful Bronze CAT<br>Doorbell !          | melisa20@bigvalle       | y.ne | Y   | Y    | Y  |   |   | 12/16/1999 |
|   | 212834674 | Unique ! Verdigris<br>Brass Frog Doorbell ! | kendthompson@pi         | rodi | Y   |      |    |   |   |            |
|   | 212840038 | Gorgeous Solid Brass<br>Sea Turtle Bell !   | wanda@bentonrea         | 1.CC | Y   | Y    |    | Y |   | 12/16/1999 |
|   | 212845224 | Nautical Solid Brass<br>Lighthouse Bell !   | joel_krist@msn.cor      | n    | Y   |      |    |   |   |            |
|   | 214896485 | Awesome Shark<br>(sharks) Sculpture !       | buckieruss@aol.cc       | m    |     |      |    |   |   |            |
|   | 214898980 | Set of 6 Decorative<br>Duck Decoys (decoy   | eluii@futura.net        |      |     |      |    |   |   |            |

Σύμφωνα και με την εικόνα, υπάρχουν δυνατότητες προβολής των ολοκληρωμένων πλειστηριασμών, δημιουργίας νέας sales order, καθώς και αλλαγή της εμφάνισης του πίνακα της κεντρικής οθόνης.

Εδώ αξίζει να δούμε ποιες στήλες εμφανίζει η οθόνη.

- Κωδικός Auction
- Τίτλος Auction
- Email του αγοραστή
- "C" (επιβεβαίωση YES/NO)
- "A" (acknowledge YES/NO)
- "P" (πληρώθηκε YES/NO)
- "S" (αποστολή YES/NO)
- "F" (ανατροφοδότηση YES/NO)
- Ημερομηνία αποστολής
- Στοιχεία αγοραστή (Όνομα & Διεύθυνση)
- Ημ/νία εκκίνησης Auction
- Ημ/νία τερματισμού Auction

## **Sales Order - Auction Details**

Πολύ ενδιαφέρουσα επιλογή του προγράμματος. Εδώ παρέχεται η δυνατότητα για δημιουργία 5 διαφορετικών ειδών e-mail με τη βοήθεια έτοιμων προτύπων. Ο χρήστης μπορεί έτσι να στείλει:

| Sales Manager      |        | Purchases Ma | nager     | Categories   | Help    |
|--------------------|--------|--------------|-----------|--------------|---------|
| Auction D          | etail  | s            |           |              |         |
| - Email            | Leave  | e Feedback   | Print Ir  | voice        |         |
| New E              | dit    | Cancel       | Save      | Delete       | Open    |
| Main No            | otes   | Buyer Deta   | iils Invo | ice Options  |         |
| Seller's I         | D: tle |              |           | Status: Ope  | n       |
| - Order Processing |        |              | 0         | tu & Price   |         |
| Confirmation       | Sent:  | 12/05/1999   |           | Qty:         | 1.00    |
| Confirmation       | Ack:   | 12/06/1999   |           | Unit Price:  | \$18.00 |
| Pmt B              | ecvd:  | 12/14/1999   |           |              |         |
| Proj Ship          | Date:  | 12/24/1999   |           | Sales Tax:   | \$0.00  |
| Ship               | Date:  |              |           | S&H:         | \$4.00  |
| Feedback           | Date:  |              |           | Order Total: | \$22.00 |
| Payment Informati  | ion —  |              |           |              |         |
|                    |        |              |           |              |         |

### Εικόνα 3: Τιμολόγιο

#### Εργασία ηλεκτρονικού εμπορίου: Πρόγραμμα παρακολούθησης πλειστηριασμών, AuctionTrakker

- Confirmation Email: Είναι το πρώτο email που στέλνεται στον αγοραστή για να του επιβεβαιώσει ότι κέρδισε στον πλειστηριασμό. Σύμφωνα με το πρότυπο, ζητείται από τον αγοραστή η διεύθυνσή του.
- Confirmation Acknowledge: Το email αυτό είναι ουσιαστικά ότι και το παραπάνω, με τη διαφορά ότι δεν περιέχει στοιχεία πληρωμής και κόστη αποστολής, τα οποία υπολογίζει ο αγοραστής.
- Cash Receipt: Email που πληροφορεί τον αγοραστή ότι η πληρωμή έχει φτάσει στον πωλητή.
- Shipment Notification: Ένα γρήγορο μήνυμα που ενημερώνει τον αγοραστή ότι το είδος της δημοπρασίας στάλθηκε. Απαιτεί ανατροφοδότηση, απάντηση δηλαδή από τον αγοραστή ότι έφτασε στον προορισμό του και ότι είναι σε άριστη κατάσταση.
- Email: Κενό πρότυπο για κάθε άλλου είδους ηλεκτρονική επικοινωνία.

| To:       | anyone@home.net                                                                                                    | Send                                                     |
|-----------|----------------------------------------------------------------------------------------------------|----------------------------------------------------------|
| From:     | sales@timbercreeksoftware.com                                                                                                    | Edit Templates                                           |
| Subject   | Confirmation Austiontt: 184901467, POWEREU                                                                                                    | Cancel                                                   |
| o dojoot. |                                                                                                    | 🗖 CC to Sender                                           |
|           | You were the winning bidder in the auction #144801467, PO<br>MANAGEMENT SOFTWARE Try FREE. Please send a chec<br>of \$39.95 + \$3.25 S&H = Total of \$39.95 to the following addr<br>Bill Hilton | WERFUL AUCTION<br>k or money order in the amount<br>ess: |
|           | Please e-mail a confirmation to this letter with your shipping ad                                                                                                    | dress so that I know it went                             |

Εικόνα 4: Email επιβεβαίωσης

## **Purchases Order List**

|   | Sales Ma | nager Purchases                              | Manager             | Categories |   |   | He | lp |           |
|---|----------|----------------------------------------------|---------------------|------------|---|---|----|----|-----------|
|   | Open I   | Purchase Orde                                | rs                  |            |   |   |    |    |           |
|   | 🗸 Views  | New PO   Change                              | Grid                |            |   |   |    |    |           |
|   | Auction  | Title                                        | Email A             | ddress     | С | A | P  | S  | F         |
| 1 | 16279263 | Jimmy Buffett Jimmy's<br>Up Tour 90 T-Shirt  | Jump stuk@c         | lu         |   |   |    |    |           |
|   | 17576108 | JIMMY BUFFETT 1996 PF<br>ad/CHRISTMAS ISLAND | }0M0 bills@t⊦       | 1          | Y |   | Y  | Y  |           |
|   | 17834770 | Now Generation "Con<br>Together" Jimmy Buffe | ne jrolfe@l<br>ettl | ink        |   |   |    |    |           |
|   | 17877421 | Space Station Silicon Valle<br>N64           | y - mblack          | @transp    |   |   | Y  |    |           |
|   | 20104905 | VHS Movie - Legends of th                    | ne Fall buster@     | othe       |   |   | Y  |    |           |
|   | 20745137 | NINTENDO 64 READY 2<br>RUMBLE WITH GUIDE (N  | EW) svtronw         | (@a        |   |   | Y  |    |           |
|   | 20918058 | Poster: Jimmy Buffett<br>Banana Wind         | zumo@               | a          | Y |   | Y  |    |           |
|   | 20927940 | nintendo 64 ** CASTLEVA<br>n64 nintendo64    | NIA ** jedi123      | 45@ho      |   |   | Y  |    |           |
|   | 21355664 | "HISTORY OF GOLF" WA                         | LL peytons          | hop@a      |   |   | Y  |    | $\square$ |

Αντίστοιχα, για τον αγοραστή – παίκτη ενός auction υπάρχει η οθόνη των εντολών αγοράς.

Όταν ένας επιλεγμένος πλειστηριασμός κλείσει, με απλό κλικ στην επιλογή "Copy to PM" ανοίγουμε την παρακάτω οθόνη.

| Sales Manager          | Purchase          | es Manager     | Categories          | Help    |
|------------------------|-------------------|----------------|---------------------|---------|
| Copy to Pu             | rchases N         | /lanager       |                     |         |
|                        |                   |                |                     |         |
| -Auction Details       |                   |                |                     |         |
|                        | 🔀 Stop            | 🗳 Refresh      | View Auction        | < Back  |
| Auction Number:        | 21355664          |                | End Bid:            | \$24.95 |
| Auction Title:         | "HISTORY OF GO    | DLF'' WALL     | Start Bid:          | \$24.95 |
|                        | PLAQUE **L@@I     | K**DUTCH**     | Qty on Auction      | 10      |
| Seller's ID:           | diam              |                | Qtv Copied          | 1       |
| Start Time:            | 12/03/99, 20:24:  | 45 PST         | # of Bids:          |         |
| End Time:              | 12/10/99, 20:24:  | 45 PST         | Per Item S&H:       | 4.99    |
|                        |                   |                |                     |         |
| Ebay ID                | Qty Bid Or Bid.   | Amour Bid Time | Сор                 | ied     |
| weh                    | 1 \$24            | .96 12/10/99   | 9, 20:22:45 PST 12/ | 13/1999 |
|                        |                   |                |                     |         |
|                        |                   |                |                     |         |
|                        |                   |                |                     |         |
|                        |                   |                |                     |         |
| Double Click Bidder to | Create Purchase F | Irder          |                     |         |

## Auction details

Στο πάνω μέρος τη οθόνης παρατηρούμε αρκετές πληροφορίες που έχουν να κάνουν με λεπτομέρειες για τον auction που μας ενδιαφέρει. Τα στοιχεία αυτά για μία ακόμη φορά έρχονται από την eBay.

Υπάρχει και η δυνατότητα να ανοίξει παράθυρο του web-browser με εμφάνιση της αντίστοιχης σελίδας του συγκεκριμένου είδους στο eBay.com

## <u>Πληροφορίες για bidder</u>

Στο κάτω μέρος εμφανίζονται όλοι οι παίκτες του συγκεκριμένου auction (κάπου εκεί

είμαστε και εμείς! ). Με διπλό κλικ στο νικητή του πλειστηριασμού (στον εαυτό μας) δημιουργούμε την εντολή αγοράς. Το πρόγραμμα εδώ ρωτά αν θέλουμε να στείλουμε mail επιβεβαίωσης.

## **User Setup**

Από τη στιγμή που το πρόγραμμα υποστηρίζει πολλούς χρήστες πρέπει να γίνουν οι απαραίτητες ρυθμίσεις. Σύμφωνα με τις παρακάτω ρυθμίσεις, σημειώνονται στοιχεία του SMTP server του χρήστη, προσωπικά στοιχεία κ.α.

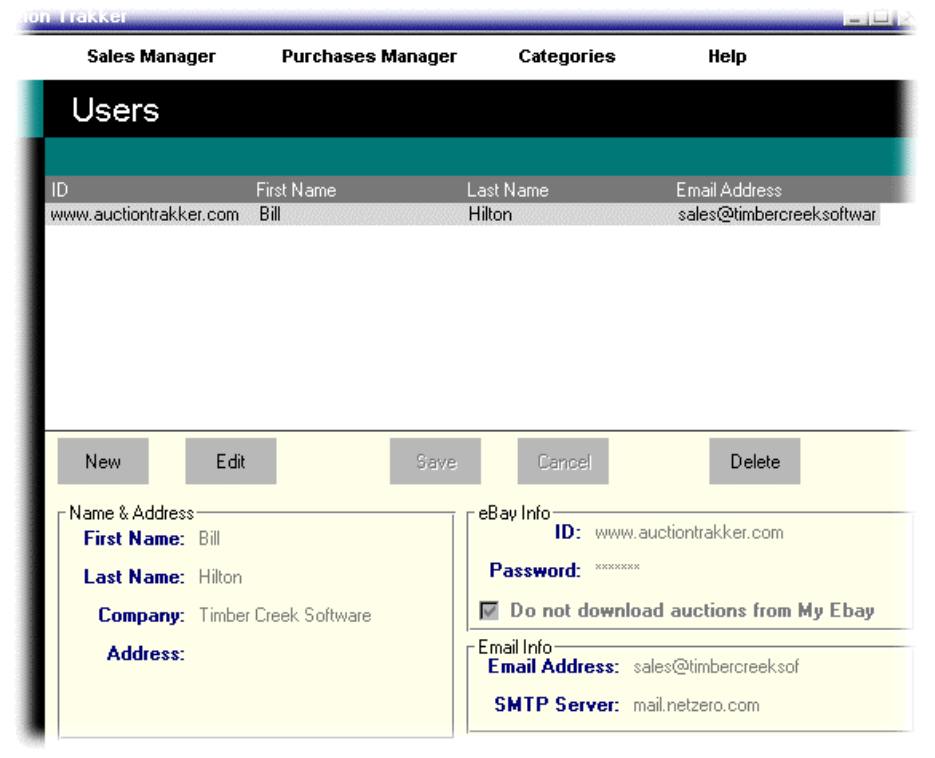

Υπάρχει και η επιλογή να μην έρχονται (download) οι auction από τον προσωπικό λογαριασμό του επιλεγμένου χρήστη στο site της eBay, το My eBay. Προφανώς ο κάθε νέος χρήστης αποτελεί μια νέα εγγραφή στη βάση δεδομένων που κρύβεται πίσω από το πρόγγραμμα αυτό.

# Αξιολόγηση-Συμπεράσματα

## ΕΥΧΡΗΣΤΟ ΠΕΡΙΒΑΛΛΟΝ:

- Αυτόματο Update στην κεντρική οθόνη των ανοιχτών auction.
- «Κατεβάζει» πληροφορίες για auction κατ'ευθείαν από eBay™. Αρκεί η χρήση του κωδικού αριθμού της. (Copy Paste)
- Στέλνει email με τη βοήθεια προτύπων
- Κάνει εύκολο υπολογισμό των φόρων και του κόστους μεταφοράς, ενώ παρέχεται και η δυνατότητα για υπολογισμό από χρήστη
- Παρέχεται η δυνατότητα για αυτόματη προσφορά (bid) μερικά δευτερόλεπτα πριν κλείσει μια auction.
- Παρέχεται autoDialer για σύνδεση του προγράμματος με eBay σε προγραμματισμένη χρονική στιγμή

### ΒΑΣΗ ΔΕΔΟΜΕΝΩΝ:

- Κρατάει τα στοιχεία πολλαπλών χρηστών.
- Κρατάει σε πίνακα την συμφωνημένη ημερομηνία παράδοσης και αποστολής
- Καταγράφει σε πίνακες τις αγορές αλλά και πωλήσεις.
- Παράγει αναφορές (Report) με πωλήσεις και κόστη.
- Τυπώνει τιμολόγιο και εντολές αγοράς.
- Προκαλεί γενικά καθυστερήσεις στο σύστημα, μιας και οτιδήποτε κάνουμε καταγράφεται στη βάση. Το Update των auction γράφει στη βάση γι'αυτό υπάρχει η δυνατότητα του STOP.

### ΑΣΦΑΛΕΙΑ:

- Μπορεί να χρησιμοποιηθεί πίσω από Firewall (τα e-mail απαιτούν πρόσβαση σε SMTP server)
- Ασφάλεια από eBay με τη βοήθεια των οργανισμών BBBonline, TRUSTe, που ασχολούνται κυρίως με θέματα πιστωτικών καρτών και ασφάλεια οικονομικών συνδιαλλαγών.
- Για την εγγραφή σαν χρήστης απαιτείται πραγματικό mail address.
- Για τα άλλα προσωπικά στοιχεία (διεύθυνση κλπ) δεν υπάρχει έλεγχος, οπότε και δοκιμάσαμε να παίζουμε σε πλειστηριασμό με ψευδή προσωπικά στοιχεία, βάλαμε τεράστιο ποσό χρημάτων σαν bid, κερδίσαμε αλλά δεν πληρώσαμε ποτέ μιας και δε δώσαμε αρ. πιστωτικής κάρτας.

### ΥΠΟΣΤΗΡΙΞΗ:

- Ελέγχει αυτόματα το πρόγραμμα την έκδοση στην οποία δουλέυουμε, και κάνει download την πιο πρόσφατη
- Από τις περισσότερες οθόνες υπάρχει η δυνατότητα για link στον αντίστοιχο auction της eBay.
- Υποστηρίζει μόνο το site της eBay. Δεν μπορούμε να παίζουμε σε άλλους ηλεκτρονικούς πλειστηριασμούς.

## ΚΟΣΤΟΣ:

- Δωρεάν το demo για 30 ημέρες.
- Τιμή αγοράς \$39.95
- Δωρεάν οι αναβαθμίσεις για ένα έτος